### CHAPTER I:-CREATE COMPANY AND ACTIVATE GST

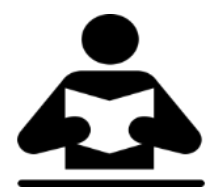

#### **Lesson Objectives**

On completion of this lesson, you will be able to understand:

- Create Company
  - Activate GST in Tally.ERP 9
- Set GST Rates in Company Level

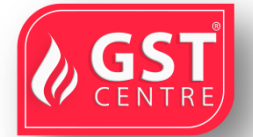

## **Create Company** To Create a Company follow the path,

Company Info Menu > Create Company

| Gateway                                                                                                | of Tally > Alt+F3 : Comp                                                                                     | any Info. > Create Company                                                                                                    |
|----------------------------------------------------------------------------------------------------|----------------------------------------------------------------------------------------------------|----------------------------------------------------------------------------------------------------|
| Company Creation<br>Directory<br>Name                                                                  | C:\UsersIPublic\Taily.ERP9IData<br>National Enterprises<br>Primary Mailing Details                           | Ctri + H Books and Financial Year Details<br>Financial year begins from : 1-4-2017<br>Books beginning from : 1-7-2017                                    |
| Address                                                                                                | : National Enterprises<br>: 35, Tech Park-1<br>Hosur Main Road<br>Bangalore<br>: India                       | Security Control<br>TallyVault password (if any) :<br>Repeat password :<br>(Warning: Forgetting TallyVault password will render your data inaccessible.) |
| State<br>Pincode                                                                                       | : Karnataka<br>: 560068<br><u>Contact Details</u>                                                            | Use security control ? No<br>(Enable security to avail TSS features)                                                                                     |
| Phone no.<br>Mobile no.<br>Fax no.<br>E-mail<br>Website                                                | 080-22223333<br>09827912345<br>080-222233334<br>sales@nationalenterprises.com<br>www.nationalenterprises.com |                                                                                                    |
|                                                                                                    |                                                                                                    |                                                                                                    |
|                                                                                                    |                                                                                                    |                                                                                                    |
|                                                                                                    | -                                                                                                    | Base Currency Information                                                                                                    |
| Base currency symb<br>Formal name<br>Suffix symbol to amo<br>Add space between<br>Show amount in milli | ol : T<br>: INR<br>punt ? No<br>amount and symbol ? Yes<br>ions ? No                                         | Number of decimal places : 2<br>Word representing amount after decima<br>No. of decimal places for amount in wor<br>Yes or No                            |

OR

# In Company creation screen unter the below given details.

| Flinz                 | DETAILS TO BE ENTERED                         |  |  |
|-----------------------|-----------------------------------------------|--|--|
| lme                   | National Enterprises                          |  |  |
| M iling an            | National Enterprises                          |  |  |
| Addasss               | 36, Tech Park – 1, Hosur Main Road, Bangalore |  |  |
| Count                 | India                                         |  |  |
| State                 | Karnataka                                     |  |  |
| Pincode               | 560 068                                       |  |  |
| Phone No.             | 080-22223333                                  |  |  |
| Mobile No.            | 09827912345                                   |  |  |
| Fax No.               | 080-22223334                                  |  |  |
| E-mail                | sales@nationalenterprises.com                 |  |  |
| Website               | www.nationalenterprises.com                   |  |  |
| Financial Year begins | 01-04-2017                                    |  |  |

GST IN TALLY.ERP 9 - 2020

www.gstcentre.in

| from                 |                |
|----------------------|----------------|
| Books beginning from | 01-07-2017     |
| Security Control     | Not Applicable |

#### Activate GST in Tally.ERP 9

To use Tally.ERP 9 for GST compliance, you need to activate the GST feature. Once activated, GSTrelated features are available in ledgers, stock items, and transactions, and GST returns can be generated.

#### **To activate GST**

Go to gateway of Tally > F11: Features > Statutory & Axation > Company Operations Alteration Screen.

- 1. Set the option "Enable Goods and Service Tax (GST)
- 2. Enable "Set/alter GST details".

|                                                             | company. He      |                                                               |              |
|-------------------------------------------------------------|------------------|---------------------------------------------------------------|--------------|
|                                                             | Statutory        | and Taxation                                                  |              |
| nable Goods and Services Tax (GST)<br>Set/alter GST details | ? Yes<br>? No    | Enable Tax Deducted at Source (TDS)<br>Set/alter TDS details  | ? No<br>? No |
| nable Value Added Tax (VAT)<br>Set/alter VAT details        | 7 No<br>7 No     | Enable Tax Collected at Source (TCS)<br>Set/alter TCS details | 7 No<br>7 No |
| nable excise<br>Set/alter excise details                    | ? No<br>? No     |                                                               |              |
| nable service tax<br>Set/alter service tax details          | ? No<br>? No     |                                                               |              |
|                                                             | Tax In           | formation                                                     |              |
| PAN/In                                                      | come tax no. :   |                                                               |              |
| Corporate Ider                                              | ntity No. (CIN): |                                                               |              |
|                                                             |                  |                                                               |              |
|                                                             |                  |                                                               |              |
|                                                             |                  |                                                               |              |
|                                                             |                  |                                                               |              |
|                                                             |                  |                                                               |              |
|                                                             |                  |                                                               |              |
|                                                             |                  |                                                               |              |
|                                                             |                  |                                                               |              |
|                                                             |                  |                                                               | Accept ?     |
|                                                             |                  |                                                               |              |

3. The **GST Details** screen is shown, with the

- **State** you have selected for your company. It helps in identifying local and interstate transactions. If you change the state, it will be updated in the company details.
- Select the **Registration Type** as Regular or Composition.

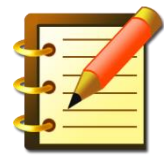

There are two types of registration in GST. Regular and Composition.We can select the Registration Type based on the registration we have. It can be either Regular or Composition.

|                                                                   |                     | GST Details         |   |
|-------------------------------------------------------------------|---------------------|---------------------|---|
| State                                                             | :                   | Karnataka           |   |
| Registration type                                                 | :                   | Regular             |   |
| Assessee of Other Territory                                       | ?                   | No                  |   |
| GST applicable from                                               | :                   | 1-Apr-2019          |   |
| GSTIN/UIN                                                         | :                   | 29AAAAA1111A1Z1     |   |
| Periodicity of GSTR1                                              | :                   | Quarterly           |   |
| e-Way Bill applicable                                             | ?                   | Yes                 |   |
| Applicable from                                                   | :                   | 1-Apr-2019          |   |
| Threshold limit includes                                          | :                   | Taxable goods value |   |
| Threshold limit                                                   | :                   | 50,000              |   |
| Applicable for intrastate                                         | ?                   | Yes                 |   |
| Threshold limit                                                   | :                   | 50,000              |   |
| Enable tax liability on advance                                   | e receipts ?        | Yes                 |   |
| Enable tax liability on reverse<br>(Purchase from unregistered of | charge ?<br>dealer) | Yes                 |   |
| Set/alter GST rate details                                        | ?                   | Yes                 |   |
| Enable GST Classifications                                        | ?                   | Yes                 |   |
| Provide LUT/Bond details                                          | ?                   | No                  |   |
|                                                                   |                     |                     |   |
|                                                                   |                     |                     |   |
|                                                                   |                     |                     |   |
|                                                                   |                     |                     |   |
|                                                                   |                     |                     |   |
|                                                                   |                     |                     | 7 |
|                                                                   |                     |                     |   |
|                                                                   |                     |                     |   |

## Set GST details for regular dealers

- 1. Set the **Registration type** as **Regular**.
- 2. Set the option **Assessee of Other Territory** to **Yes**, if your business unit in located in the Exclusive Economic Zone (other territory).
- 3. Specify the **GSTIN/UIN** for the business. This can be printed in the invoices as required. You can specify this later.
- 4. Specify **Applicable from** date. GST will be applicable for your transactions from this date onwards.
- 5. Select the **Periodicity of GSTR1** as **Monthly** or **Quarterly**, based on your business turnover.
- 6. The option **e-Way Bill applicable** is set to **Yes**, with the **e-Way Bill applicable from** date and **e-Way Bill threshold limit**.
- 7. Select the value to be considered for e-Way Bill for the option **Threshold limit includes**.

GST IN TALLY.ERP 9 - 2020 www.gstcentre.in

- 8. Set the option **Applicable for intrastate** to **Yes**, if it applies to your State and enter the **Threshold limit**.
- **Note** : Additional fields may appear for few states depending on the statutory needs of that state, such as:
  - Kerala : The fields Kerala Flood Cess applicable? and Applicable from appear for companies with Kerala as State and Regular as Registration type in Release 6.5.3 and later versions.
  - Ladakh: As Ladakh has been separated from Jammu & Kashmir and awarded the status of Union Territory, you can specify the new GST registration number assigned for Ladakh in GSTIN/UIN field and existing registration number in the GSTIN/UIN (prior to 1-Jan-2020).
  - Jammu & Kashmir : In case GST dealers in Jammu and Kashmir are required to get a new GST registration, you can specify the new GSTIN in the GSTIN/UIN field. The existing GSTIN can be specified in the GSTIN/UIN (prior to 1-Jan-2020) field, which can be enabled using the Show GSTIN/UIN (prior to 1-Jan-2020) for Jammu and Kashmir option in F12: Configure . Majority of the businesses will not require new registration and they can continue with their existing GSTIN/UIN.

9. Set the option **Enable tax liability on advance receipts** to **Yes** to activate calculation of tax liability on a<u>dvance receipts</u>. This <u>options</u> is disabled by default.

- 10. Set the option **Enable tax liability on reverse charge (Purchase from unregistered dealer)** to **Yes** to activate calculation of tax liability for reverse charge on URD purchases. This option is disabled by default.
- 11. Enable the option **Set/alter GST rate details?** to enter the GST details at the company level.

|                   | GST Details for Company |  |
|-------------------|-------------------------|--|
|                   | National Enterprises    |  |
| Tax Details       |                         |  |
| (From 1-Jul-2017) |                         |  |
| Taxability        | : Taxable               |  |
| Tax Type          | Rate                    |  |
| Integrated Tax    | 18 %                    |  |
| Cess              | 0 %                     |  |

- 12. Set the option **Enable GST Classification?** to Yes, to create and use the classifications in **GST Details** screen of masters.
- 13. Set the option Provide LUT/Bond details? to Yes, to enter the **LUT/Bond No.**, and **Validity** period.

GST IN TALLY.ERP 9 - 2020 www.gstcentre.in

#### 14. Press Enter to save.

#### **Activate GST for Composition Dealers**

- 1. Set the Registration type as Composition .
- 2. Set the option **Assessee of Other Territory** to **Yes**, if your business unit in located in the Exclusive Economic Zone (other territory).
- 3. Specify **GST Applicable from** date. GST composition will be applicable for your transactions from this date onwards.
- 4. Specify the **GSTIN/UIN** for the business. This can be printed in the invoices as required. You can specify this later.
- 5. **Tax rate for taxable turnover** appears as **1%**. This rate is applied on your transactions to arrive at the taxable value.
- **Note:** If you are changing the registration type from regular to composition, the applicability date of GST regular registration will be retained. You can change the date as required.
  - 6. Based on your business type, select the Basis for tax calculation. For outward supplies, the total of taxable, exempt and nil rated will be considered as the Taxable Value. For inward supplies, the total value of purchases made under reverse charge will be considered as the Taxable Value.

| GST                                                                                                    | [ Details                                                     |
|----------------------------------------------------------------------------------------------------|---------------------------------------------------------------|
| State<br>Registration type<br>Assessee of Other Territory<br>GST applicable from<br>GSTIN/UIN<br>Tax rate for taxable turnover<br>(From 1-Jul-2017)<br>Basis for tax calculation<br>(Applicable for GST CMP-08)<br>e-Way Bill applicable | : Karnataka<br>: Composition<br>? No<br>: 1-Jul-2017<br>: 29, |
| Applicable from<br>Threshold limit includes<br>Threshold limit                                                                                                    | Taxable, Exempt and Nil rated values<br>Taxable value         |
| Applicable for intrastate<br>Threshold limit                                                                                                    | ? Yes<br>50,000                                               |
| Enable tax rate for purchase<br>(Includes purchases under reverse                                                                                                    | e charge)                                                     |

GST IN TALLY.ERP 9 - 2020

## www.gstcentre.in

- Taxable, Exempt and Nil rated values the tax will be calculated on the:
- o Total of taxable, exempt and nil rated sales.
- o Total of purchases attracting reverse charge.
- **Taxable** the tax will be calculated on the:
- o Total of only the taxable sales.
- o Total of purchases attracting reverse charge.

Click **<u>L</u>**: **Tax Rate History** to provide the history of **Tax Rates** with the corresponding **Applicable From** date and **Basis for Tax Calculation**, as shown in the following example:

| Tax Rate History                        |                   |                                                 |  |
|-----------------------------------------|-------------------|-------------------------------------------------|--|
| Applicable<br>From                      | Tax Rate          | Basis for Tax Calculation                       |  |
| 1-Jul-2018<br>27-Sep-2018<br>1-Dec-2018 | 1 %<br>2 %<br>1 % | Taxable value<br>Taxable value<br>Taxable value |  |
| 1-Apr-2019                              | 1%                | Taxable, Exempt and Nil rated values            |  |
|                                         |                   |                                                 |  |

- 7. The option **e-Way Bill applicable** is set to **Yes**, with the **Applicable from** date and **Threshold limit**.
- 8. Select the value to be considered for e-Way Bill for the option **Threshold limit includes**.
- 9. Set the option **Applicable for intrastate** to **Yes**, if it applies to your State and enter the **Threshold limit**.
- 10. Set the option **Enable tax rate for purchase (Includes purchases under reverse charge)** to:
- Yes, to enter the GST rate in the ledgers and stock items for calculating GST in transactions.
- No , to specify the GST rates in each transaction for calculating GST.
- 11. Press Enter to save.

| *** Chapter – end *** |
|-----------------------|
|                       |
|                       |
|                       |
|                       |
|                       |

You can record transactions using the ledgers with GST details, and print invoices with GSTIN.